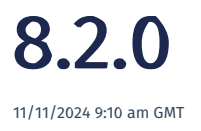

Relates to version Tags: 8.2

# Checklists

The checklist feature has been improved and enhanced in release 8.2.

#### Edit e-signed results set

It is sometimes necessary to re-open check results and update or correct results. This was previously only possible for check results that had not been e-signed. In 8.2, if you have the appropriate permissions, you can access a check results set in the **Item Status** screen and edit the results. This can be done for any results, both those requiring an e-signature and those that do not.

The e-signature requirements for the results set will apply when updating.

Note that revision history is always retained.

#### **Multiple samples**

The system supports the ability to input multiple check results (samples or positions) for an attribute, variable field or text input. The image below shows the workstation screen which displays the multiple input fields.

There is now the ability to manage the sequence in which these samples are presented to the shopfloor operator by a drag and drop action in the **Step Detail** screen. You can also specify if a specific sample within a group is compulsory or optional.

| ): ***    | ***Test222-Checklist 1-2                                                                                                    |                              |         |          |         |        |  |   |          |   |           |              |  |               | Complete Action |   |                    |
|-----------|----------------------------------------------------------------------------------------------------|------------------------------|---------|----------|---------|--------|--|---|----------|---|-----------|--------------|--|---------------|-----------------|---|--------------------|
|           | ***TEST-Checklist1-2 1.0 (Not signed) September 2.1 September 2.2 September 2.2 Septem |                              |         |          |         |        |  |   |          |   |           |              |  | Append Qty    |                 |   |                    |
|           |                                                                                                    |                              |         |          |         |        |  |   |          |   |           |              |  | Split Wip Qty |                 |   |                    |
| Refresh   | Approve All                                                                                                    |                              |         |          |         |        |  |   |          |   |           |              |  |               |                 |   | Change Batch Size  |
| Туре :    | Prompt :                                                                                                    | Criteria                     | : Value |          |         |        |  | : | Comments | : | Approved  | Status       |  | Info          | Compulsory      |   | Book Off           |
|           | ****                                                                                                    |                              |         |          |         | _      |  |   |          |   |           | Recorded by: |  |               |                 | ^ | New Task           |
| Attribute | Check for external defects.                                                                                                    |                              | 50011   | ▼ S0012  | ▼ 50013 |        |  |   |          |   | <u>NO</u> | Recorded by: |  | ١             |                 |   | Current Users (1)  |
|           |                                                                                                    |                              |         |          |         |        |  |   |          |   |           | Recorded by: |  |               |                 |   | Documents (0)      |
| Variable  | ***Test222 item height<br>Measure test item height                                                                                                    | USL = 25.1cm<br>LSL = 24.9cm | S0011   | \$ S0012 | \$50013 | *<br>* |  |   |          |   | NO        | Recorded by: |  | (             | 53              |   | Item Status        |
|           |                                                                                                    |                              |         |          |         |        |  |   |          |   |           | Recorded by: |  |               |                 |   | Print Label        |
|           | ***Test222 - item comment                                                                                                    |                              |         |          |         |        |  |   |          |   |           | Recorded by: |  |               |                 |   | Change Work Centre |
| Text      | What is the overall assessment of the<br>item?                                                                                                    |                              | S0011   | S0012    | S0013   |        |  |   |          |   |           | Recorded by: |  | 1             |                 |   | change work centre |
|           |                                                                                                    |                              |         |          |         |        |  |   |          |   |           | Recorded by: |  |               |                 | Ŧ | Undo               |

In the next release, checklists will see further enhancements to layout and formatting to improve usability.

#### Choose checklist during execution

It is sometimes necessary to choose a checklist that is suited to what's required during execution. In 8.2, a checklist action can be configured to give the operator a choice of checklists at the point of execution.

When configuring a checklist action, the **Checklist** popup will be displayed. If you select a **Checklist Type** and leave the **Checklist** field blank, an operator will be prompted to select a checklist of that type at the point of execution. The **Version Control** selection will define which version of the checklist is listed for the operator to choose from.

If you select a specific **Checklist** (and leave the **Checklist Type** blank), only that checklist will be presented at the point of execution.

| Checklist         | i 🖉 ?                                           | × |
|-------------------|-------------------------------------------------|---|
| Checklist Type ◀  |                                                 | • |
| Checklist ┥       |                                                 | • |
| Version Control 🔻 |                                                 | • |
| Major Version No  |                                                 |   |
| Minor Version No  | Use latest approved version                     |   |
| Rework Checklist  | Use latest approved minor version for specified |   |
| Mode              | major version                                   |   |
|                   | Use specified version                           |   |

With just the **Checklist Type** selected, the operator will be given the option of selecting an approved checklist that belongs to the Checklist Type at the point of execution.

| Select Che | i 🖋 ? ×                 |   |
|------------|-------------------------|---|
| Checklist  | Checklist choice 1 v1.0 | v |
|            | Checklist choice 1 v1.0 |   |
| _          | Checklist choice 2 v1.0 |   |

### Improved checklist version editing

When editing a checklist version, some fields in the checklist header could also be edited which not only caused confusion but would also impact all versions. Release 8.2 separated the editing of checklist headers and versions. When editing the checklist header, you cannot update the name, type or product type, but you could set it to be active or inactive.

| Edit Check   | list                     | i 🖋 ? ×     |
|--------------|--------------------------|-------------|
| Name         | ***TEST-Checklist1-2     |             |
| Туре         | ***TEST222-Chklst Type 2 | v           |
| Product Type | ***TEST2222-PT           | v           |
| Active       | Yes                      | •           |
|              |                          | Save Cancel |

When editing the checklist version in 8.2, you can update description, instructions and documents. The change only affects the selected version and not all versions.

| Edit Checkli                | st Version            | i a | /? ×        |
|-----------------------------|-----------------------|-----|-------------|
| SUID                        |                       |     |             |
| Description                 |                       |     |             |
| Instructions                |                       |     |             |
| Document<br>Search          |                       |     | Search      |
| Document                    |                       | •   | Upload      |
| Results eSign<br>Permission | ***TEST2222-eSigP2221 |     | •           |
| Notes                       |                       |     | 1.          |
| Approval Status             | Approved              |     | Ŧ           |
| Approval From               | 23/09/2024            |     | (*-*)<br>11 |
| Approval To                 |                       |     | <br>        |
|                             |                       | Sav | e Cancel    |

## Improved Tool Management

In previous releases, there were two ways of defining tool requirements in **Operation Actions**. One way was to add it using the **Tooling** button which could be configured against any action type that was added. Another way of defining tooling requirements was to add a **Tool Use** action. This was cause for confusion and made the configuration of the action more complicated.

In release 8.2, you can no longer define a tool on any action but can only use a tool in a Tool Use action.

The tool use capability was enhanced by allowing you to:

- Define how many times a defined tool would be used in the execution of that action.
- Specify if the tool use scales by specifying the Use Count Per Qty. For example, if it scales it means that the more items you make the more times you'll use it. A torque wrench is an example of a tool use that scales. If it's used 3 times per item, and you have 10 items, it will be used 30 times. An oven, however, may not scale. If you were baking 10 cakes or 50 cakes, the oven use would be once per cycle.
- Select a specific tool for the task and specify how many times it is used.
- Record multiple tools against the requirement. For example, when two people work on a job concurrently where they use two different tools to do the same thing.
- Swap tools halfway through possibly because of tool damage.
- Correct a mistake using the **Unuse** feature in cases where you selected an incorrect tool for the task. The original data recorded is retained in revision history.

| Use Tool          |        |                |         |     |   |                  | i 🖋 🗆    | ? | > |
|-------------------|--------|----------------|---------|-----|---|------------------|----------|---|---|
| Serial No         | T      | Status         | Use cou | int | Ŧ | Calibration Date | Location | T |   |
| 12345             |        | Available      | 0       |     |   | 29/07/2024       | Default  |   | P |
| 12346             |        | Available      | 0       |     |   | 27/08/2024       | 3A-A1    |   | , |
| Use Tool 1234     | 5      | 1              |         |     |   |                  |          |   |   |
| Expected use/cyc  | cle co | unt remaining: | 5       |     |   |                  |          |   |   |
| Set use/cycle cou | unt    | 5              |         |     | ÷ |                  |          |   |   |
| Comment           |        |                |         |     |   |                  |          |   |   |
|                   |        |                |         |     |   |                  |          |   |   |

## **Universal Integrator**

#### Inbound Public API

In 8.2, the Job operation plan endpoints were added that allow times and status to be updated from external planning systems/ERP.

| JobOperationPlan                 | Show/Hide List Operations Expand Operations    |
|----------------------------------|------------------------------------------------|
| PUT /api/JobOperationPlan/Update | Make the given updates to the JobOperationPlan |
| Post /api/JobOperationPlan/List  | List JobOperationPlan by search filter         |

### **Outbound Integration Triggers**

The list of triggers for outbound integration was extended to include all material transactions:

- Material use
- Remove
- Scrap
- Receive
- Return to vendor
- Hold
- Release

- Move
- Stock Adjust
- Create WIP Item
- Complete Qty
- Assign to job
- Un-assign from job
- Pick
- Pick reverse
- Dispatch

BoM Version Update was also added as an integration trigger.

# **Control Improvements**

Further control enhancements were made in 8.2.

#### **Controlled shared actions**

- Eyelit-MES allows you to create shared entities, such as shared actions, to reduce the administration burden when creating similar items with similar logic. It allows you to create the entity once which can then be referenced by multiple workflows.
- In regulated environments, the shared action needs to have enhanced control so that changes can't be made which could have unintended consequences across multiple workflows.
- It is impossible to change a shared action without impacting the workflows that are referencing it. To manage this, increased change control was put in place around shared actions:
  - $\circ~$  A flag that indicates whether a shared action is controlled.
  - $\circ~$  Specific permissions to edit controlled shared actions.
  - Revision tracking was added to shared actions.
  - Controlled workflows are not allowed to reference non-controlled shared expressions.
  - Only users with *Edit Controlled Entities* and *Shared Action Design* permissions are allowed to edit controlled shared actions.

#### e-Sign specification edit

- Where an e-signature is required, you are prompted for one when editing a specification.
- The revision history shows who signed the specification.

| Product Specifications       |                            |          |        |     |
|------------------------------|----------------------------|----------|--------|-----|
| Include Previous Versions No | ▼ Status Active            |          | Refres | sh  |
| <b>Edit</b> eSignature       |                            |          |        |     |
| eSignature                   | i                          | <b>A</b> | ? × e  | rsi |
| De: Author                   | Jui                        |          |        |     |
| Title<br>344                 | QA                         |          |        |     |
| 341 Sign Mean                | Product Specification Edit |          |        |     |
| 344 Signed Datetime          | 02/10/2024 11:23:25        |          | Ŀ      |     |
| 344                          | test check                 |          |        |     |
| 344                          |                            |          |        |     |
| 347 Comments                 |                            |          |        |     |
| 344                          |                            |          |        |     |
| 344                          |                            |          | 1.     |     |
| 344                          |                            |          | Class  |     |
| 344                          |                            |          | close  |     |
| 344                          |                            |          |        |     |

# Workflow extensions

The following enhancements have been made to workflows and related functions:

#### Edit unused operation activity

If an operation has never been used, you can edit its activity. Note that if an operation has been used then you must still upversion the workflow to change the activity for the operation.

#### Propagate new rev to existing job tasks

When you up-version a workflow to make a change, there is an easier way to propagate it to existing jobs that are using that workflow.

# Multi-language improvements

In 8.2, a user's language can be selected from the new Language field in the Add/Edit/New User screen.

| New User                                                                              | i        | ø  | ? >    |
|---------------------------------------------------------------------------------------|----------|----|--------|
| User Group                                                                            | AK Group | •  |        |
| SUID                                                                                  |          |    |        |
| User Name                                                                             |          |    |        |
| Full Name                                                                             |          |    |        |
| Title                                                                                 |          |    |        |
| Password                                                                              |          |    |        |
| Email                                                                                 |          |    |        |
| Default Team                                                                          | AK Team  | •  |        |
| Menu Item                                                                             |          | *  |        |
| Shift Selection                                                                       | Auto     | •  |        |
| Manager                                                                               | 1        | *  |        |
| Holiday Entitlement<br>(Hours)                                                        |          | *  |        |
| Language                                                                              | en-GB    | •  |        |
| Enabled 🗆 Truste                                                                      | da-DK    | Î  |        |
| Ignore password ru Start in full screen                                               | en-GB    |    |        |
| Force password cha                                                                    | fr-BE    |    |        |
| By adding a named us<br>storage of personal da<br>purposes for which an<br>processed. | ko-KR    | •  |        |
|                                                                                       |          | ОК | Cancel |

# Flat file management

It used to be possible to see the upload status of a flat file, but not the upload status of each record within the file. Release 8.2 has improved the efficiency of importing flat files and introduced the capability to view the upload status of every record within a file.

| Bulk Import Stat | us                              |   |              |                |         |               |                                 |                   |     |
|------------------|---------------------------------|---|--------------|----------------|---------|---------------|---------------------------------|-------------------|-----|
|                  |                                 |   |              |                |         |               |                                 |                   |     |
| STATUS ↓ T       | INSERTEDDT                      | T | PROCESSEDDT  | MESSAGE        | NUMBER_ | NAME <b>T</b> | DESCRIPTION                     | MENUITEM <b>T</b> | LAE |
| Unprocessed      | 2024-09-<br>25T14:42:14.0563632 | Z |              |                | 53192   | Device 53192  | Description for Device 53192    | Products          | tes |
| Unprocessed      | 2024-09-<br>25T14:42:14.0563632 | Z |              |                | 53191   | Device 53191  | Description for Device<br>53191 | Products          | tes |
| Unprocessed      | 2024-09-<br>25T14:42:14.0563632 | Z |              |                | 53001   | Device 53001  | Description for Device<br>53001 | Products          | tes |
| Unprocessed      | 2024-09-<br>25T14:42:14.0563632 | Z |              |                | 53000   | Device 53000  | Description for Device<br>53000 | Products          | tes |
| Unprocessed      | 2024-09-<br>25T14:42:14.0563632 | Z |              |                | 52999   | Device 52999  | Description for Device<br>52999 | Products          | tes |
| Unprocessed      | 2024-09-<br>25T14:42:14.0563632 | Z |              |                | 52998   | Device 52998  | Description for Device 52998    | Products          | tes |
| Unprocessed      | 2024-09-<br>25T14:42:14.0563632 | Z |              |                | 52997   | Device 52997  | Description for Device 52997    | Products          | tes |
| Unprocessed      | 2024-09-<br>25T14:42:14.0563632 | Z |              |                | 52996   | Device 52996  | Description for Device<br>52996 | Products          | tes |
| Unprocessed      | 2024-09-<br>25T14:42:14.0563632 | Z |              |                | 52995   | Device 52995  | Description for Device<br>52995 | Products          | tes |
| Unprocessed      | 2024-09-<br>25T14:42:14.0563632 | Z |              |                | 52994   | Device 52994  | Description for Device<br>52994 | Products          | tes |
|                  | age 81                          |   | of 5700 10 🔻 | items per page |         |               |                                 |                   |     |
|                  |                                 |   |              | trano per page |         |               |                                 |                   |     |

## New branding

Release 8.2 introduced the new Eyelit Technologies MES branding. This includes updated logos, favicons and formats.

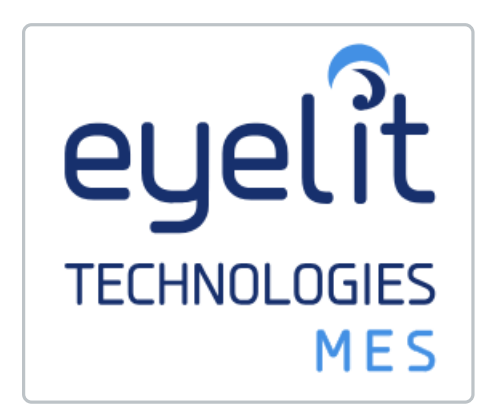

| 🔹 🕼 🗖 🌀 Eyelit Technolog      | ies MES - Search | × +                           |   |              |               |           |     |       |          |        |            | - |   | × |
|-------------------------------|------------------|-------------------------------|---|--------------|---------------|-----------|-----|-------|----------|--------|------------|---|---|---|
| ← C 🕆 https://dev820.m        | nestec.net/#/mer | uitem/-3558                   |   |              |               |           | Q   | A»    | *        | C )    | Ē          | ∞ |   | • |
|                               |                  |                               |   | DEV820-8.2.0 | Europe/London | Shane Ada | ams | Defau | lt/24 Ho | ours ( | <b>⊡</b> Q | ۵ | ? | 8 |
| Menu Search                   | Search           |                               |   |              |               |           |     |       |          |        |            |   |   |   |
| Favourites<br>Menu Management | Search for a pro | duct, job, user, item or menu |   | Search       |               |           |     |       |          |        |            |   |   |   |
| Products<br>Schedule Manager  |                  |                               |   |              |               |           |     |       |          |        |            |   |   |   |
| Quality<br>System Admin       | Туре             | Item                          | : | Description  |               |           |     |       |          |        |            |   | : |   |
| Inventory                     |                  |                               |   |              |               |           |     |       |          |        |            |   |   |   |